# 🔇 Transfer within Shinhan (Enter transfer information )

| Transfer within Shi                                                                 | inhan                      |                         |             | 1 Select th                                          | e account number from                                                                               |
|-------------------------------------------------------------------------------------|----------------------------|-------------------------|-------------|------------------------------------------------------|----------------------------------------------------------------------------------------------------|
| <ul> <li>Transfer to your own accounts or other person's accounts in SHB</li> </ul> |                            |                         |             |                                                      | u want to withdraw.<br>the withdrawal account                                                       |
| 1.Input info                                                                        | rmation                    | 2.Verify and process    | 3.Completed | at the br<br>However<br>send inq<br>to add w         | anch office.<br>, multi-step users should<br>uiry to the administrator<br>rithdrawal account.       |
| Debit Information                                                                   | 1                          | _ 1                     |             | 2 Select or                                          | directly enter the                                                                                  |
| * Debit Account                                                                     | 7!<br>Available Balance IN | NR 3,82,04,680.51       |             | account<br>make tra                                  | number that you want to<br>nsfer to. Receiver's                                                     |
| Credit Information                                                                  |                            |                         |             | Setting ><br>receiving                               | Manage account >                                                                                    |
| ★ Beneficiary Account                                                               | Select from List           | iary Account to select. | 3           | 3 Click [Co<br>the recei                             | nfirm] button to check<br>ving account.                                                             |
| * Beneficiary Name /<br>Currency                                                    | 4                          |                         |             | 4 Confirm                                            | the recipient name and                                                                              |
| Notes                                                                               |                            |                         |             | currency                                             |                                                                                                    |
| Amount Information   Transfer Amount                                                | INR                        |                         | 5           | 5 Select th<br>amount<br>correspo<br>the amou        | e currency of the transfer<br>in the currency of the<br>nding account and enter<br>unt.             |
|                                                                                     |                            | Next step 6             |             | 6 Select [N<br>all the tra<br>Even if ye<br>transfer | ext step] after entering<br>ansfer information.<br>ou select [Next step],<br>will not be processed. |
|                                                                                     |                            |                         |             |                                                      |                                                                                                    |
|                                                                                     |                            |                         |             |                                                      |                                                                                                    |

### 😵 Transfer within Shinhan (Enter transfer information )

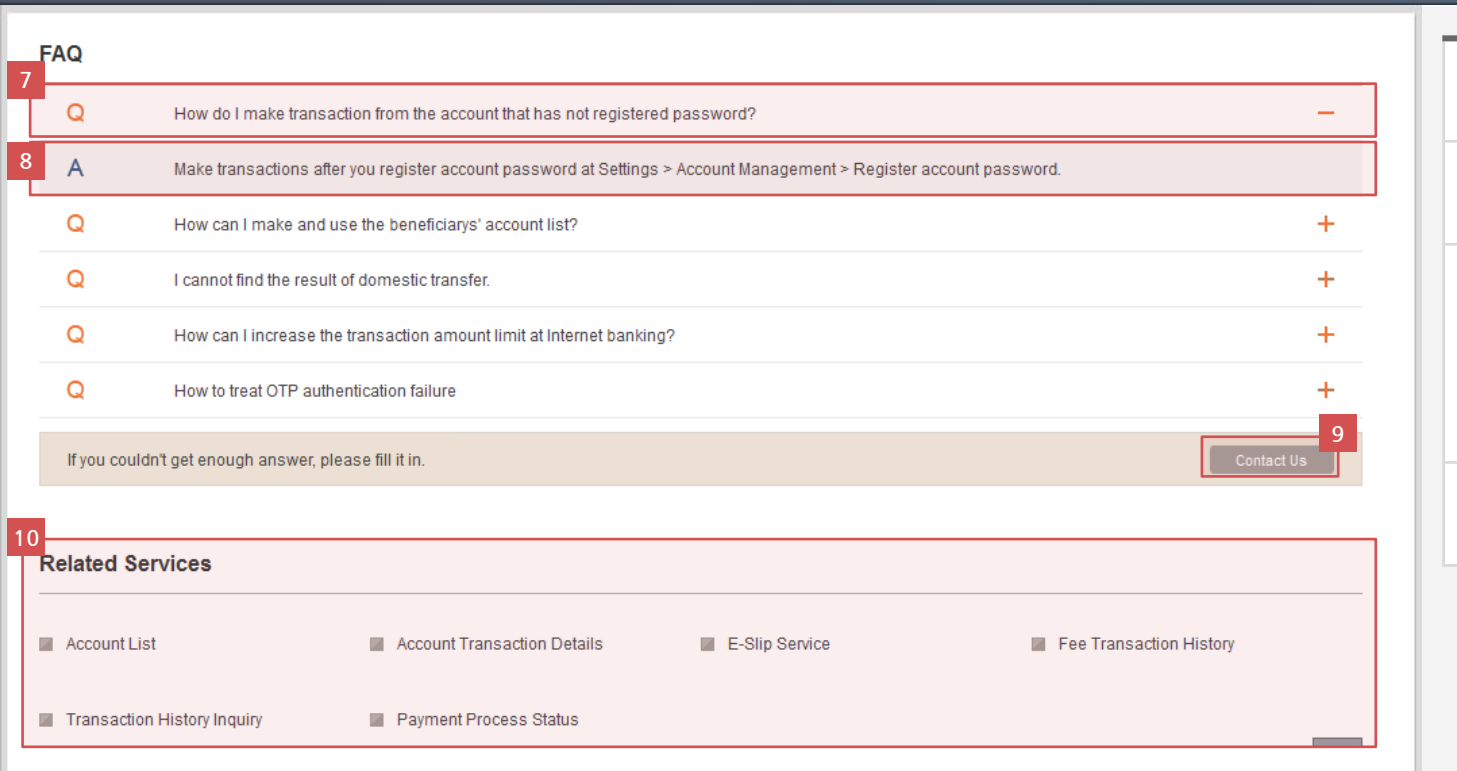

7 Click FAQ to see answer to the question in area 8.
8 This shows the answer to question in area 7.
9 If you did not find answers to your question in the FAQ page, select [Contact us] to directly send your questions. Responses to your questions can be found in the message box.
10 You can move to services related to transfer within Shinhan.

# 🔇 Transfer within Shinhan (Confirm transfer information and proceed transaction )

| Transfer within Shinhan                                  |                                       |                         |                                                                                               |
|----------------------------------------------------------|---------------------------------------|-------------------------|-----------------------------------------------------------------------------------------------|
| Transfer to your own accounts or other person's accounts | s in SHB                              |                         | 1 Check the information entered in step 1 is correct.                                         |
| 1.Input information                                      | 2.Verify and process                  | 3.Completed             | 2 Companies using multi-step                                                                  |
|                                                          | · · · · · · · · · · · · · · · · · · · |                         | approval can select the approval                                                              |
| ebit Information                                         |                                       |                         | Select approval line name to see                                                              |
| Debit Account 7:                                         |                                       |                         | approval line.                                                                                |
| Transfer Amount INR 10.00                                |                                       |                         | 3 Enter the password of the                                                                   |
| redit Information                                        |                                       |                         |                                                                                               |
| Beneficiary Account 7:                                   |                                       |                         | 4 If you want to change transfer<br>information entered in step 1,<br>select [Previous step]. |
| Beneficiary Name C                                       |                                       |                         | All of the entered information<br>except for the password will be                             |
| Notes                                                    |                                       |                         | saved even if you move to the<br>previous page.<br>You can easily make changes the            |
| uroval nath                                              |                                       |                         | parts that you need to.                                                                       |
| proval patri                                             |                                       |                         | Select [Next step] to proceed wit                                                             |
|                                                          | Approval Line Name                    | Approval stage Approval | transaction.                                                                                  |
| O <u>ALL</u>                                             |                                       | 1                       | Be sure to check the entered<br>information for the transfer<br>before proceeding forward.    |
|                                                          |                                       |                         |                                                                                               |
| 4-digit password on Cell 5th of yo<br>ur security card   | acters                                |                         |                                                                                               |
|                                                          | Previous step Next step               | <b>T</b>                |                                                                                               |
|                                                          |                                       |                         |                                                                                               |
|                                                          |                                       |                         |                                                                                               |
|                                                          |                                       |                         |                                                                                               |
|                                                          |                                       |                         |                                                                                               |
|                                                          |                                       |                         |                                                                                               |

## 😵 Transfer within Shinhan (Complete transaction )

#### **Transfer within Shinhan**

| The transaction has been completed. |
|-------------------------------------|
|                                     |

- 1 Check the transfer result message. If a company uses a multi-step approval, the transaction will be completed after all of the approver in the approval line approves.
- 2 If you wish to continue transfer within Shinhan, click [Continue transaction]. Select [Continue transaction] to move to the first page of the transfer within Shinhan.
- 3 To view the requested domestic transfer, click [Account transaction Details].